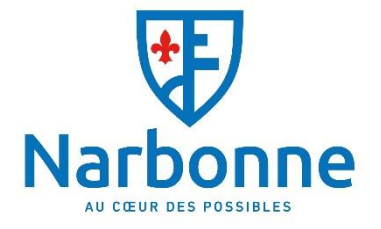

# **GUIDE D'UTILISATION AU PORTAIL MGDIS**

Présentation de la création de compte et de parution dans l'annuaire

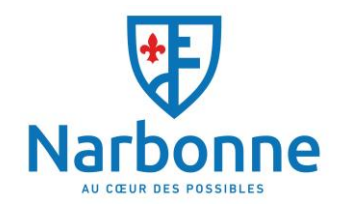

## S'inscrire dans l'annuaire pourquoi?

Cela permet aux associations de se faire connaître du public, de paraître sur le site de la Ville (Annuaire), d'être tenues informées, et de bénéficier des services de la Ville (prêt de salles, matériel, diffusion des affiches, subventions, etc.).

### Nouvelle Méthode obligatoire pour l'inscription.

Les services de la Ville mettent en place un nouveau système d'enregistrement dans l'annuaire pour les associations. Cette application via la plateforme MGDIS s'inscrit dans la politique volontariste de développement des usages numériques. Elle permettra à terme de faciliter les échanges d'informations avec les associations.

Elle est obligatoire pour pouvoir réserver des salles et obtenir une subvention.

Ce système permet à l'association de mettre à jour directement les informations et documents dès changement et de suivre les demandes d'aides (annuaire, subvention...).

#### SOMMAIRE

| Ecran de connexion4                |
|------------------------------------|
| Création de votre compte           |
| Ecran principal - Espace Personnel |

| fectuer une demande de parution dans l'annuaire |
|-------------------------------------------------|
|-------------------------------------------------|

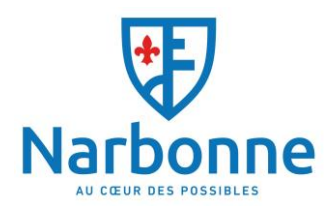

#### Écran de connexion

|                | Bienvenue<br>Connectez-vous à votre espace personnel.                              |
|----------------|------------------------------------------------------------------------------------|
| ()             | Connexion                                                                          |
| ALBERTVILLE    | A Identifiant ou adresse disctranique                                              |
| Espace Usagers | 4 Mot de passe                                                                     |
|                | A Récupérer mes informations de connexion     4- Créer un compte     1     1     2 |
|                |                                                                                    |
|                |                                                                                    |

Voici l'écran de connexion, sur lequel vous êtres redirigé en premier lieu après avoir saisi l'adresse

Cet écran vous permet dans l'ordre de :

- 1. Créer votre compte utilisateur
- 2. Vous connecter avec vos identifiants
- 3. Récupérer votre login ou mot de passe

Vous trouverez également en bas de chaque page les 3 fonctionnalités suivantes :

- Les mentions légales du site
- L'aide sur le site
- Un formulaire de contact par mail

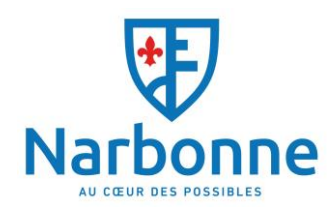

# Créez votre compte. Vos informations de connexion 0 Identifiant \* Mot de passe \* 2 Confirmation du mot de passe \* • Vos informations personnelles - Votre choix Civilité \* Nom \* **Espace Usagers** Prénom \* Adresse électronique \* 6 Confirmation de l'adresse électronique \* Créer mon com

Création de votre compte

Cet écran vous permet de créer vos identifiants d'accès afin de pouvoir vous connecter à votre espace personnel.

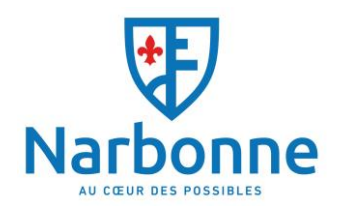

Les zones avec une \* doivent obligatoirement être renseignées, les autres zones sont facultatives.

#### Pour rappel, cette étape est obligatoire.

Afin de créer votre compte, renseignez simplement les champs présents :

- 1. Choisissez un identifiant entre 6 et 32 caractères (Lettres, chiffres, points et tirets acceptés). Les espaces sont interdits L'identifiant n'est pas obligatoirement le nom de l'association, car plusieurs personnes de l'association peuvent avoir un compte rattaché à l'association. Ce compte permet par la suite de créer la demande de parution dans l'annuaire.
- 2. Choisissez le mot de passe de votre choix (Minimum 6 caractère) et confirmez le.
- 3. Choisissez votre civilité
- 4. Renseignez votre nom
- 5. Renseignez votre prénom
- 6. Renseignez votre adresse de messagerie électronique.

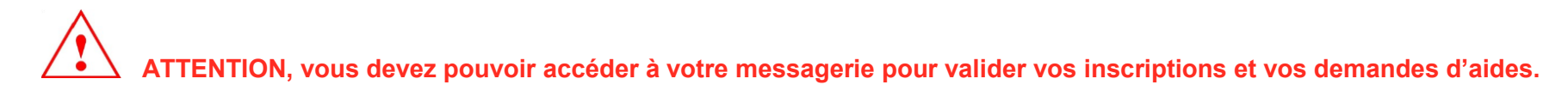

7. Cliquez sur ce bouton afin de créer votre inscription.

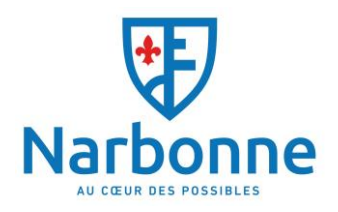

 $\wedge$ 

ATTENTION : un mail de confirmation sera envoyé sur l'adresse de messagerie électronique renseignée lors de la phase d'inscription. Ouvrez ce mail et cliquez sur le lien présent dans ce mail.

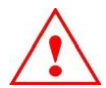

ATTENTION : le délai de réception peut varier en fonction de votre type de messagerie et de votre connexion internet. Au-delà de 5 minutes, pensez à vérifier votre dossier de SPAM ou courriers Indésirables.

ATTENTION : si vous ne disposez pas de messagerie électronique, nous vous rappelons que vous pouvez utiliser gmail (google) afin d'en créer une. Cette démarche est rapide et totalement gratuite.

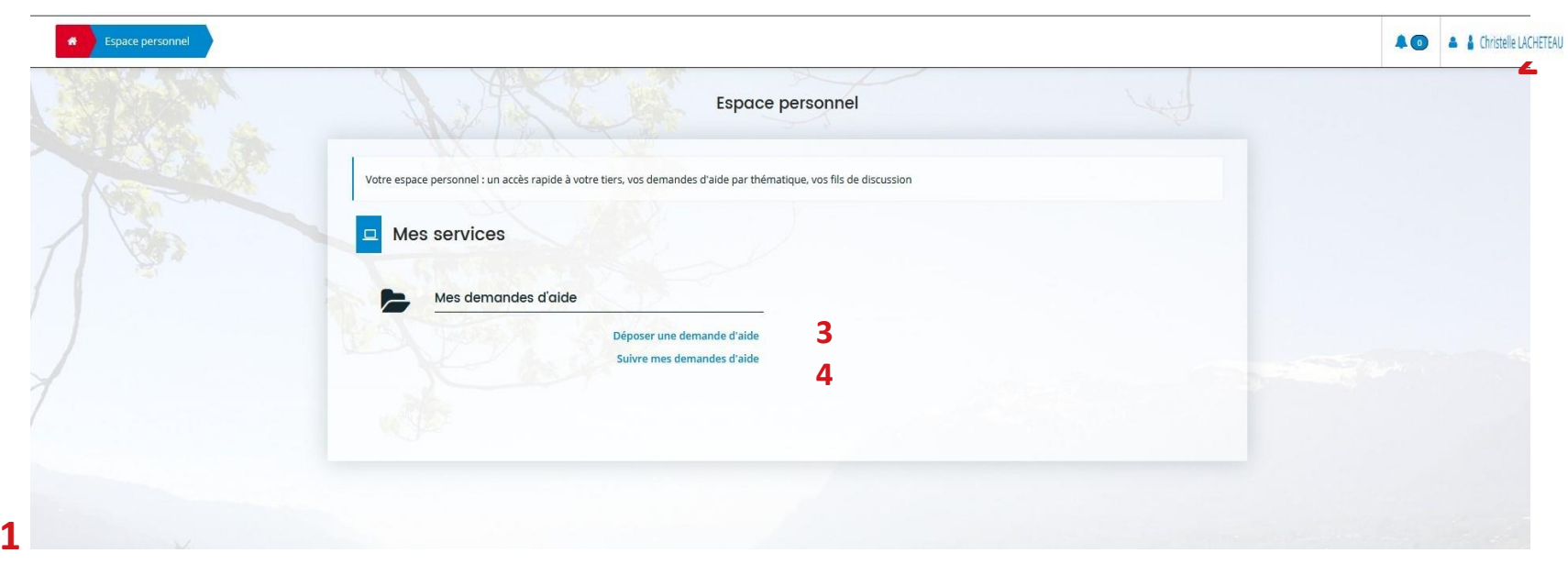

#### Écran principal - Espace personnel

Cet écran s'affiche lors de votre première connexion. Il s'agit de votre espace personnel.

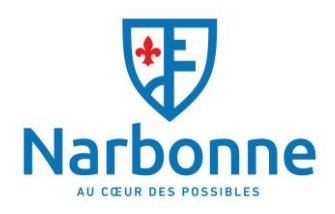

- 1. Vous pouvez revenir sur cette page en cliquant sur ce bouton, à n'importe quel moment (Lors d'une saisie de publication dans l'annuaire Association par exemple).
- 2. Accès aux paramètres de votre espace personnel en cliquant sur le menu Mon compte. C'est ici que vous allez pouvoir rattacher une association à votre compte ou modifier votre mot de passe par exemple.

| Choix du téléservice                                                                                                    |                    |
|----------------------------------------------------------------------------------------------------|--------------------|
| Vous pouvez sélectionner un téléservice parmi la liste des téléservices disponibles.                                                    |                    |
| Recherche par libellé Q                                                                                                    |                    |
| Filtrer par famille de tiers                                                                                                    | ~                  |
| I Liste des téléservices                                                                                                    |                    |
| Demande de publication dans l'annuaire Association <b>1</b><br>Demande de Subvention pour le fonctionnement global de votre association |                    |
| Page(s) : 1 de 1                                                                                                    | w. x <b>1</b> x w. |

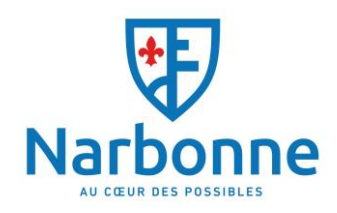

1. Création d'une demande de parution dans l'annuaire

Vous serez amené ensuite sur le Préambule explicatif

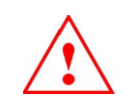

ATTENTION Merci de vous munir des éléments suivants pour accéder à la demande :

- Numéro SIRET et RNA
- Pouvoir donné par le président en cas de dépôt par une personne autre qu'un membre du bureau
- Récépissé d'inscription en préfecture et une déclaration de modification d'inscription en préfecture s'il y a eu des modifications depuis l'inscription initiale. Ces documents peuvent être récupérés via ce lien : <u>Situation Journal Officiel (JO)</u>
- Statuts de l'association avec composition du Bureau
- Avis de situation au répertoire SIRENE : Situation au répertoire SIRENE
- Compte rendu de la dernière assemblée générale
- Rapport d'activité de la dernière assemblée générale
- Tout autre document que vous jugerez utile à la prise en compte de votre demande

Les extensions de fichier autorisées sont : doc, docx, jpeg, jpg, pdf, ppt, pptx, xls, xlsx.

Puis suivre la demande de renseignement sur le Tiers et ajouter les données obligatoires.

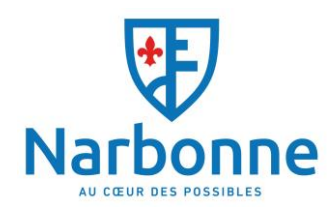

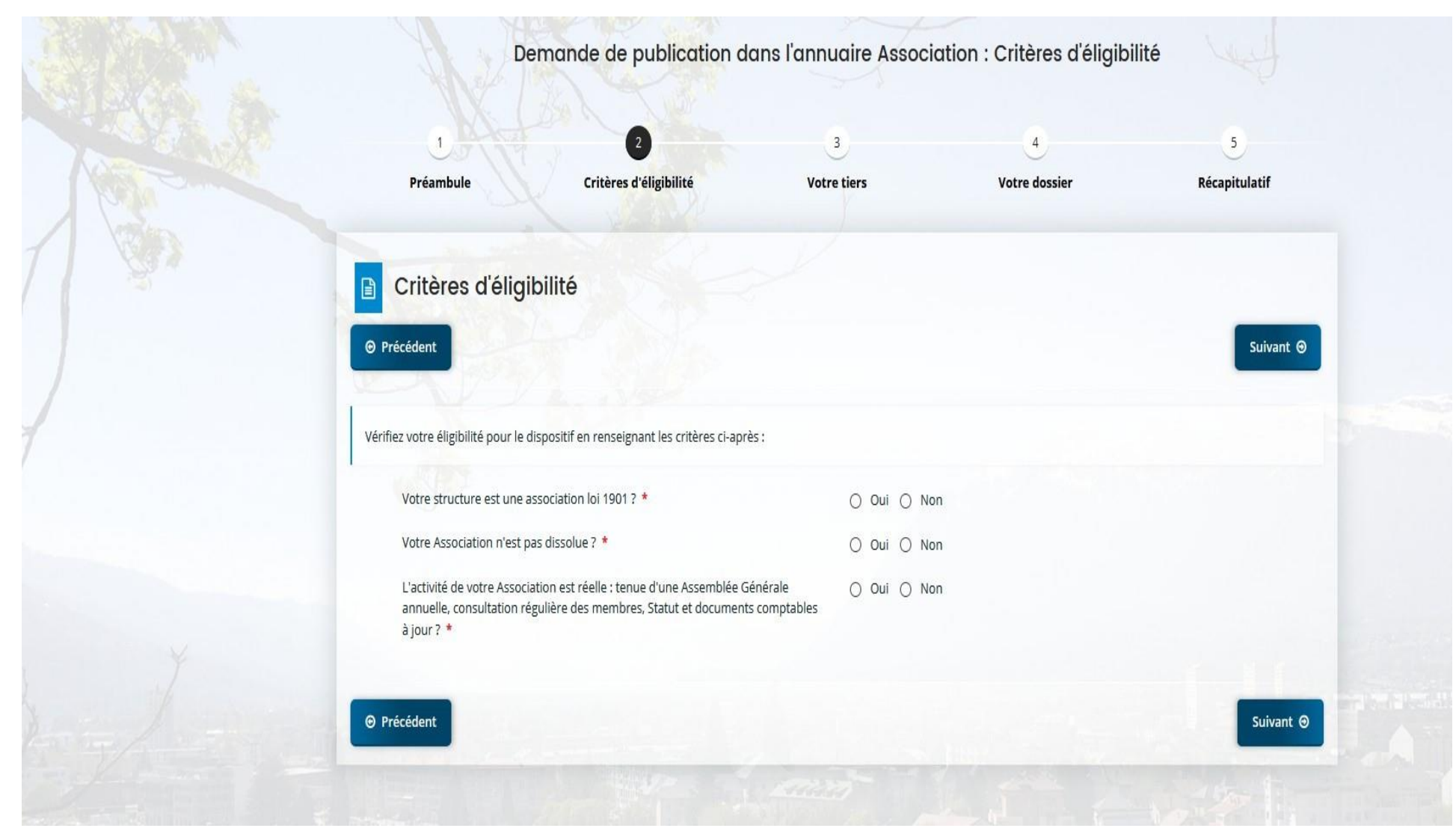

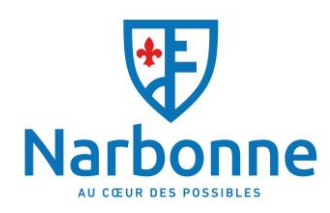

| Généralités                                                                                                    |                                                                                                    |
|----------------------------------------------------------------------------------------------------|----------------------------------------------------------------------------------------------------|
| Je suis ou je représente un(e) *                                                                                                    | Association                                                                                                    |
| Domicilié(e)                                                                                                    | ■ En France                                                                                                    |
| ACT NUM                                                                                                    |                                                                                                    |
| Mes informations personnelles                                                                                                    |                                                                                                    |
| Nom complet *                                                                                                    | Madame Christelle LACHETEAU                                                                                                    |
| Adresse électronique                                                                                                    | christelle.lacheteau                                                                                                    |
| Téléphone                                                                                                    |                                                                                                    |
| Bertable                                                                                                    |                                                                                                    |
| Polasie                                                                                                    |                                                                                                    |
| Compte facebook                                                                                                    |                                                                                                    |
|                                                                                                    |                                                                                                    |
| Le tiers que je represente                                                                                                    |                                                                                                    |
| SIRET *                                                                                                    | 331457788 00015 1                                                                                                    |
| Raison sociale *                                                                                                    | ASSOCIATION TEST 2                                                                                                    |
| Sigle                                                                                                    |                                                                                                    |
| l° RNA ou à défaut celui du récépissé en préfecture 🔺                                                                                                    | W751065814 <b>3</b>                                                                                                    |
|                                                                                                    |                                                                                                    |
| Date de publication de la création au RNA                                                                                                    |                                                                                                    |
| Date de la dernière déclaration au RNA                                                                                                    | 8                                                                                                    |
| Date de publication de la création au RNA<br>Date de la dernière déclaration au RNA                                                                                                    |                                                                                                    |
| Date de publication de la création au RNA<br>Date de la dernière déclaration au RNA<br>méro d'inscription au registre (article 55 du code civil<br>local)                                 | Date Volume Folio                                                                                                    |
| Date de publication de la création au RNA<br>Date de la dernière déclaration au RNA<br>néro d'inscription au registre (article 55 du code civil<br>local)<br>Tribunal d'instance          | Date Volume Folio                                                                                                    |
| Date de publication de la création au RNA<br>Date de la dernière déclaration au RNA<br>néro d'inscription au registre (article 55 du code civil<br>local)<br>Tribunal d'instance<br>NAF * | Date Volume Folio Veuillez saisir un tribunal d'instance                                                                                                    |
| Date de publication de la création au RNA<br>Date de la dernière déclaration au RNA<br>néro d'inscription au registre (article 55 du code civil<br>local)<br>Tribunal d'instance<br>NAF * | Date     Polio       Veuillez saisir un tribunal d'instance     Veuillez saisir un tribunal d'instance       94.9     4       94.92     Activités des organisations politiques |

1 : Le numéro SIRET est obligatoire pour bénéficier des aides indirectes

2:Nom de l'association en majuscule et en entier

<u>-Sigle :</u>

Exemple pour l'association des Cyclotouriste d'Albertville **SIGLE = C.T.A** 

3 : Ce numéro est obligatoire, vous pouvez le trouver sur le récépissé de création de votre association envoyé par la Sous-Préfecture

4 : Le code NAF ou APE 99.94Z

Quand vous insérez le premier chiffre le menu déroulant va apparaître

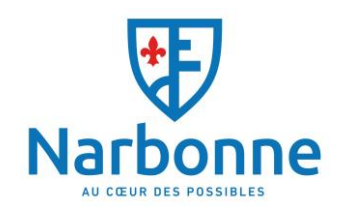

N'hésitez pas à mentionner le maximum d'information car elles serviront également pour les réservations de salles

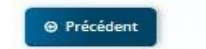

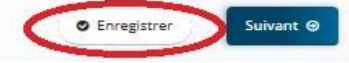

Tout le long de votre processus d'inscription apparaît l'onglet **Enregistrer** en bas à droite de votre écran : ceci vous permet d'enregistrer

vos informations zu fur et à mesure et de pouvoir revenir par la suite à l'étape suivante.

Quand vous revenez sur la création en cours, après votre re connexion sur votre compte vous devez aller sur

| Votre espace personnel : un accès r | rapide à votre tiers, vos demandes d'aide par thématique, vos fils de discussion |  |
|-------------------------------------|----------------------------------------------------------------------------------|--|
| Mes services                        |                                                                                  |  |
| Mes demandes                        | d'aide                                                                           |  |
|                                     | Déposer une demande d'aide                                                       |  |
|                                     | Suivre mes demandes d'aide                                                       |  |
|                                     |                                                                                  |  |

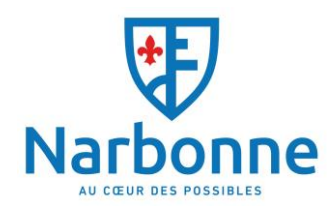

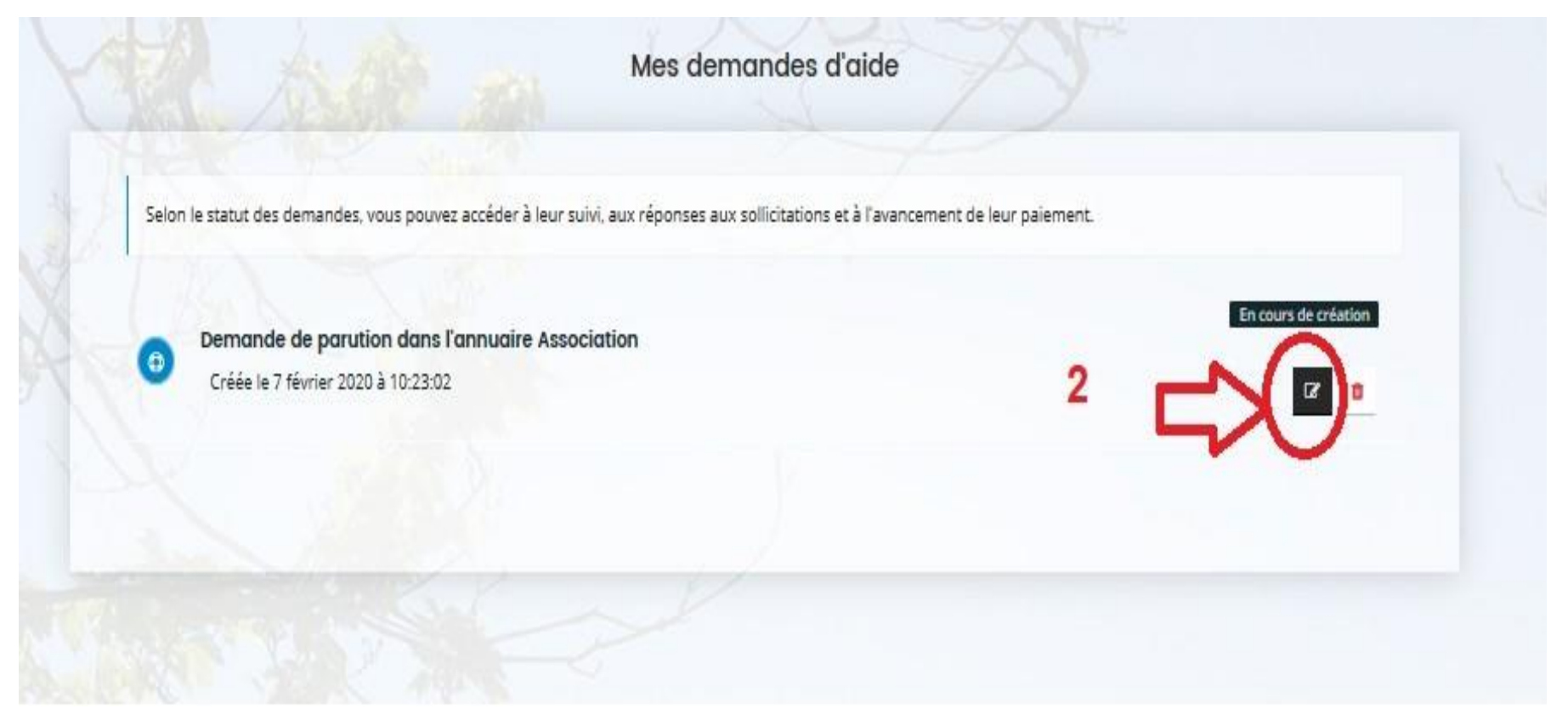

- 1 : Allez sur suivre mes demandes d'aide
- 2 : Cliquez sur le bouton de modification afin de terminer votre inscription

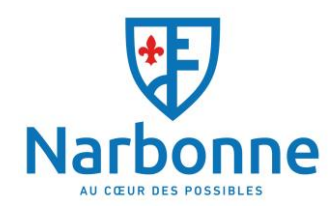

|                             | 2                     | 0                                     | 4             | 5             |
|-----------------------------|-----------------------|---------------------------------------|---------------|---------------|
| Préambule                   | Critères d'éligibil   | ité Votre tiers                       | Votre dossier | Récapitulatif |
| Adresse d                   | u demandeur           |                                       |               |               |
| Précédent                   |                       |                                       |               | Suivant @     |
| Veuillez saisir l'adresse d | lu demandeur          |                                       |               |               |
|                             | Vous êtes domicilié : | En France<br>ASSOCIATION TEST         |               |               |
|                             | Adresse *             | cours de l'Hôtel de Ville             |               |               |
|                             |                       | Bâtiment, résidence, entrée, zone inc | dustrielle    |               |
|                             |                       | 12                                    |               |               |
|                             |                       | Mentions spéciales de distribution, b | oite postale  |               |
|                             | Code postal / Ville * | 73200 ALBERTVILLE                     |               |               |

La page suivante vous amène à renseigner l'adresse du Siège Sociale de l'association

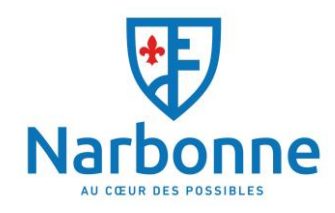

| 17 Cont        | 2                                | 0                            | 4             | 5                   |
|----------------|----------------------------------|------------------------------|---------------|---------------------|
| Préambule      | Critères d'éligibilité           | Votre tiers                  | Votre dossier | Récapitulatif       |
| Représentant   | légal                            |                              |               |                     |
| Précédent      |                                  |                              |               | Suivant             |
|                |                                  |                              |               |                     |
| Identification |                                  |                              |               |                     |
| Ête            | -vous ce représentant ?*         | ) <sup>Non</sup>             |               | _                   |
|                | Fonction * Présider              | nt                           |               | ~                   |
|                | Civilité * Madamo                | e                            |               | ×                   |
|                | Nom * LACHETE                    | EAU                          |               |                     |
|                | Prénom * Christelle              | e                            |               |                     |
|                | Profession Respons               | able Service Vie Associative |               |                     |
|                | Compte facebook                  |                              |               |                     |
| Adresse        |                                  |                              |               |                     |
|                | Adresse identique au tiers 💿 Oui | ○ Non                        |               |                     |
|                |                                  |                              |               | Enregistrer Suivani |

Sur la Page du représentant légal, vous pouvez identifier le Président, Secrétaire etc

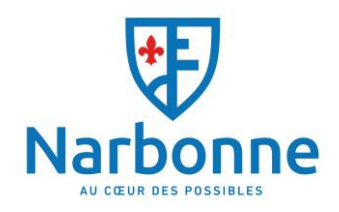

Si l'adresse du Président n'est pas la même que le siège social de l'association, il apparaîtra alors l'encart ci-dessous

| Autobo                     |                                            |                     |
|----------------------------|--------------------------------------------|---------------------|
| Adresse identique au tiers | O Oui 🔘 Non                                |                     |
| Domicilié(e):              | ● En France ○ À l'étranger                 |                     |
|                            | Madame Christelle LACHETEAU                |                     |
| Adresse *                  | Appartement, étage, porte, couloir         |                     |
|                            | Bâtiment, résidence, entrée                |                     |
|                            | N° et voie (rue, allée, avenue, boulevard) |                     |
|                            | Lieu-dit, boite postale                    |                     |
| Code postal / Ville *      |                                            |                     |
|                            |                                            |                     |
| Précédent                  |                                            | Enregistrer Suivant |

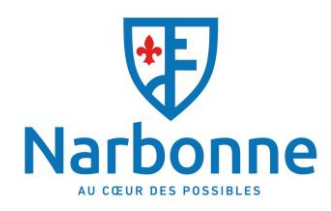

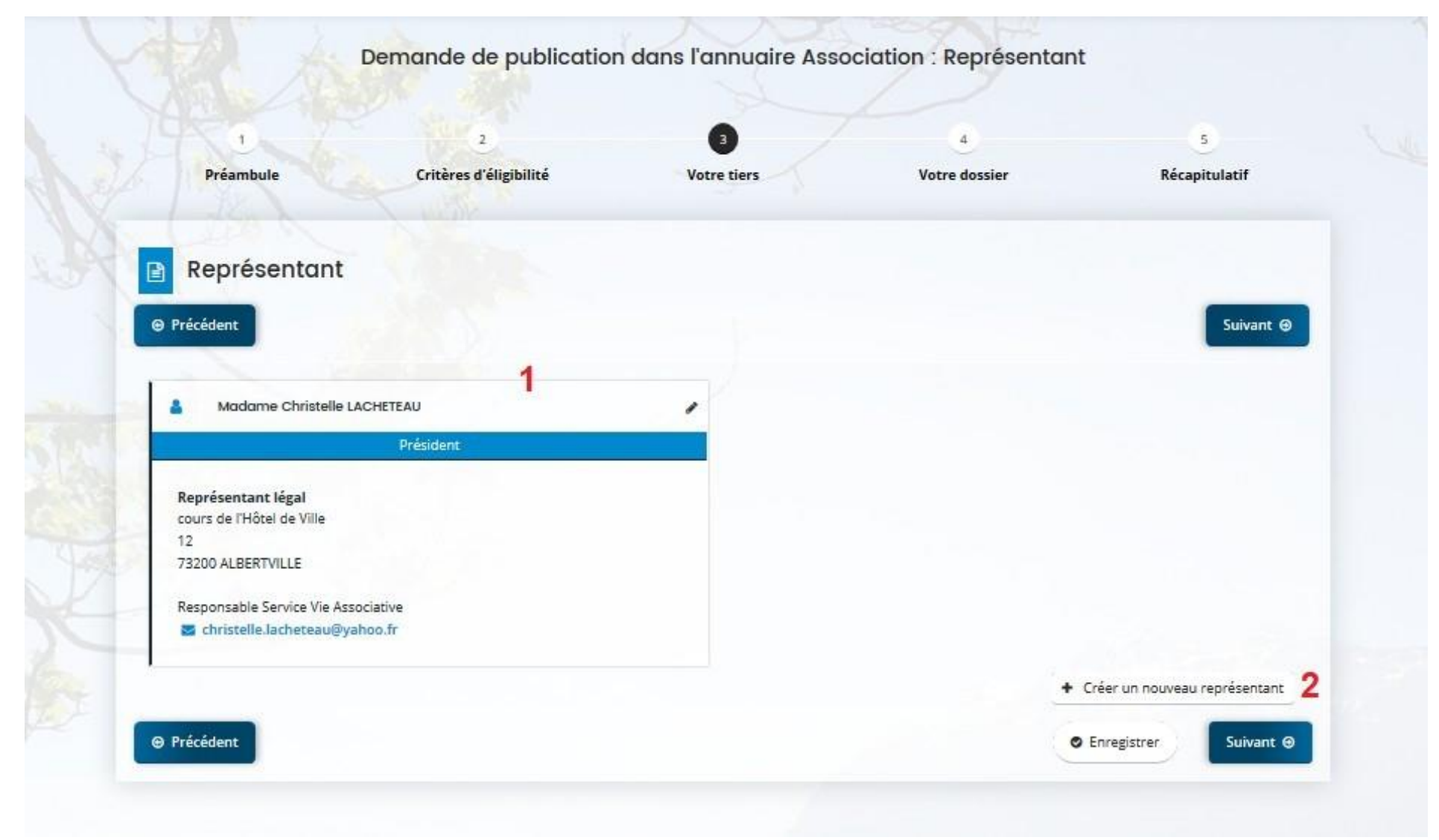

1 : Apparaît alors la fiche du Président de l'association

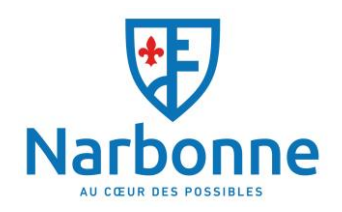

- 2 Vous pouvez créer à votre guise les autres membres de l'association Dans l'étape ci-dessous il faut ajouter vos documents pour compléter votre dossier.
- \* : mentionne les documents obligatoires

| 1 in the                                                                      | 2                                              | 3                                    | 0                  | 5             |
|-------------------------------------------------------------------------------|------------------------------------------------|--------------------------------------|--------------------|---------------|
| Préambule                                                                     | Critères d'éligibilité                         | Votre tiers                          | Votre dossier      | Récapitulatif |
| Pièces                                                                        |                                                |                                      |                    |               |
| Précédent                                                                     |                                                |                                      |                    | Suivant       |
|                                                                               |                                                |                                      |                    |               |
| Documents                                                                     | Derniers rapport d'a                           | ctivite approuve                     |                    |               |
| ous pouvez seulement déposer des<br>ocuments avec les extensions<br>uivantes: |                                                |                                      |                    | • Ajouter     |
| odf, .doc, .docx, .xls, .xlsx, .png.<br>pg, .gif                              | Récépissé de déclar                            | ation d'inscription de l'associati   | on en Préfecture * |               |
|                                                                               | A récupérer auprès de<br>des Associations      | a DDCSPP - Greffe Départementale     |                    | O Ajouter     |
|                                                                               | <ul> <li>Derniers Statuts sign</li> </ul>      | nés et déposés *                     |                    |               |
|                                                                               |                                                |                                      |                    | • Ajouter     |
|                                                                               | Extrait de parution o                          | u Journal Officiel •                 |                    |               |
|                                                                               |                                                |                                      |                    | O Ajouter     |
|                                                                               | <ul> <li>Autre(s) pièce(s)</li> </ul>          |                                      |                    |               |
|                                                                               | Joindre toute autre pièd<br>notre connaissance | e que vous jugerez utile de porter à |                    | O Ajouter     |

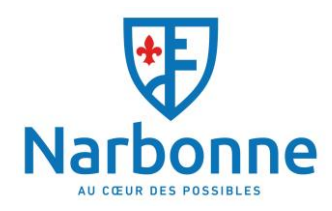

Dans cette dernière étape il vous suffit de cocher votre demande de sollicitation

| Préambule Critères d'éligibilité Votre tiers Votre dossier R                                                                                                    | Votre dossier Récapitu                              | Votre tiers                              | Critères d'éligibilité                       | Préambule                        |
|----------------------------------------------------------------------------------------------------|-----------------------------------------------------|------------------------------------------|----------------------------------------------|----------------------------------|
|                                                                                                    |                                                     |                                          | 1 million                                    |                                  |
|                                                                                                    |                                                     |                                          |                                              | Dé a supitu dantié               |
| Précédent      Récapitulatif des informations saisies      SOLLICITE ET AUTORISE L'INSCRIPTION ET LA DIFFUSION DES COORDONNEES DE L'ASSOCIATION DANS L'ANNUAIRE ASSOLIA      LA COLLECTIVITE DE LA VILLE d'ALBERTVILLE. |                                                     |                                          |                                              | Recapitulatif                    |
| Récapitulatif des informations saisies                                                                                                    |                                                     |                                          |                                              | Précédent                        |
| * JE SOLLICITE ET AUTORISE L'INSCRIPTION ET LA DIFFUSION DES COORDONNEES DE L'ASSOCIATION DANS L'ANNUAIRE ASSO<br>LA COLLECTIVITE DE LA VILLE d'ALBERTVILLE.                                                            |                                                     | Récapitulatif des informations saisi     | Z                                            |                                  |
|                                                                                                    | E L'ASSOCIATION DANS L'ANNUAIRE ASSOCIATION         | PTION ET LA DIFFUSION DES COORE          | * JE SOLLICITE ET AUTORISE L'INSCRI          |                                  |
|                                                                                                    |                                                     |                                          |                                              |                                  |
| L'association a bien pris connaissance de la diffusion, à titre gracieux, de ces informations.                                                                                                    |                                                     | e ces informations.                      | ssance de la diffusion, à titre gracieux, de | L'association a bien pris connai |
| Conformément à la loi Informatique et Liberté du 6 janvier 1978 modifiée, l'association bénéficie d'un droit d'accès et de rectification aux informations qui la conc                                                   | e rectification aux informations qui la concernent. | ée, l'association bénéficie d'un droit d | tique et Liberté du 6 janvier 1978 modifié   | Conformément à la loi Informa    |
| En cliquant sur "Transmettre", je certifie l'exactitude des données transmises.                                                                                                    |                                                     |                                          | je certifie l'exactitude des données tra     | En cliquant sur "Transmettre",   |

Le lien PDF « Récapitulatif de la demande » vous permet d'avoir accès à votre demande en format PDF si vous souhaitez conserver une confirmation manuscrite. Afin de valider complètement votre création il faut cliquer sur transmettre.

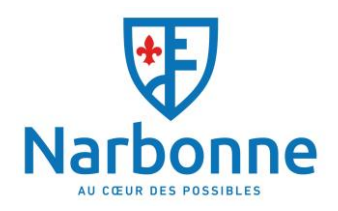

Par la suite le service en charge du traitement des informations pourra accéder et vérifier les éléments. Si un document n'est pas conforme il vous sera spécifié par mail une demande de modification.

| A Marken and                                     |                                     |                              |
|--------------------------------------------------|-------------------------------------|------------------------------|
| Confirmation                                     |                                     |                              |
| otre demande a bien été transmise.               |                                     |                              |
|                                                  | A Récapitulatif de la demande.pdf   |                              |
| ous pourrez la retrouver et suivre son avancemer | t en vous reconnectant sur ce site. |                              |
|                                                  |                                     | <ul> <li>Terminer</li> </ul> |
| At and the                                       |                                     |                              |

Le service Associations (04 68 90 30 99 ou associations@mairie-narbonne.fr) reste à votre disposition pour toute information complémentaire.